# Como submeter seu resumo

Fórum de Integração:

Ensino, Pesquisa, Extensão e Inovação Tecnológica

# TRANSFORMAÇÕES DIGITAIS NO MUNDO CONTEMPORÂNEO

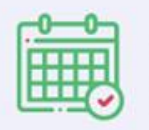

4 a 6 de dezembro

6

12°

Campus Boa Vista Zona Oeste

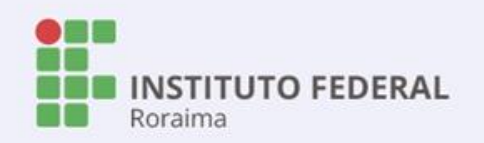

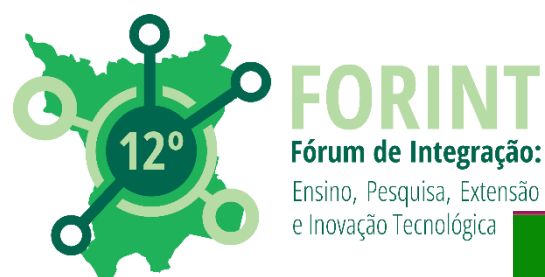

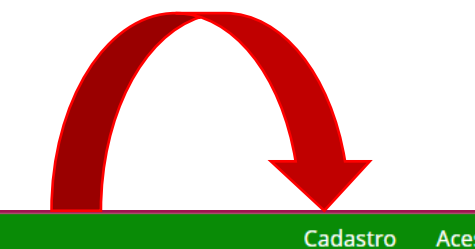

Acesso Buscar

### Fórum de Integração Ensino, Pesquisa, Extensão e Inovação Tecnológica do IFRR - e-ISSN 2447-1208 Edição Atual Edições anteriores Normas de Submissão de Artigos Equipe Editorial Sobre -Q Buscar **Open Journal Systems Edição Atual** v. 8 n. 1 (2022): X Fórum de Integração Ensino, Pesquisa, Extensão e Inovação Tecnológica do IFRR Idioma Trabalhos provenientes de projetos de ensino, pesquisa e extensão apresentados no X English Fórum de Integração: Ensino, Pesquisa, Extensão e Inovação Tecnológica do IFRR, que Português teve como tema "Da Diversidade à Igualdade: Vivências em um Contexto de Interculturalidade", realizado no período de 23 a 25 de novembro de 2022, no IFRR/Campus Amajari.

### 1. Acessar o site:

https://periodicos.ifrr.edu.br/index.php/anais\_forint/index

# 2. Clicar em 'CADASTRO"

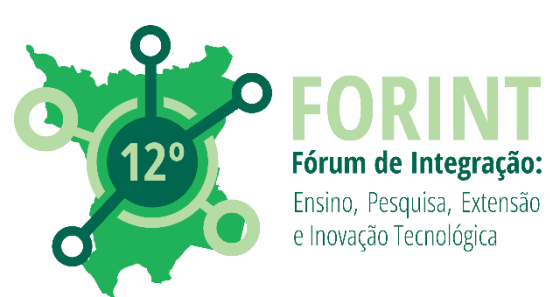

## 3. Preencher com os dados solicitados

|                                                                                         | Cadastro Acesso Buscar             |
|-----------------------------------------------------------------------------------------|------------------------------------|
| Fórum de Integração Ensino, Pesquisa, Extensão e Inovação<br>1208                       | Tecnológica do IFRR - e-ISSN 2447- |
| Edição Atual Edições anteriores Normas de Submissão de Artigos Equipe Editorial Sobre 👻 | <b>Q</b> Buscar                    |
| Joírie / Codestror                                                                      |                                    |
| INICIO / Cadastrar                                                                      | Open Journal Systems               |
| Cadastrar                                                                               |                                    |
| * Indica campo obrigatório                                                              | Idioma                             |
| Perfil                                                                                  | English                            |
| Nome Próprio *                                                                          | Português                          |
|                                                                                         |                                    |
| Sobrenome                                                                               | Informações                        |
|                                                                                         | Para Leitores                      |
| Instituição/Afiliação *                                                                 | Para Autores                       |
|                                                                                         | Para Bibliotecários                |
|                                                                                         |                                    |
| País *                                                                                  |                                    |
|                                                                                         |                                    |

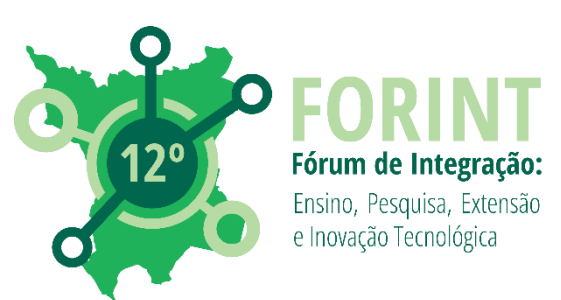

### Ao final clicar em "CADASTRAR"

| enha *                                    |                                                                                                    |
|-------------------------------------------|----------------------------------------------------------------------------------------------------|
|                                           |                                                                                                    |
| oetir senha                               |                                                                                                    |
|                                           |                                                                                                    |
| Sim, eu co                                | ncordo em ter meus dados coletados e armazenados de acordo com a <u>declaração de privacidade</u> .                                                        |
|                                           |                                                                                                    |
| Sim, eu go                                | staria de ser notificado(a) de publicações e notícias novas.                                                                                               |
| ) Sim, eu go                              | staria de ser notificado(a) de publicações e notícias novas.<br>staria de receber solicitações para avaliar submissões para esta revista                   |
| 〕Sim, eu go<br>〕Sim, eu go                | staria de ser notificado(a) de publicações e notícias novas.<br>staria de receber solicitações para avaliar submissões para esta revista.                  |
| ) Sim, eu go<br>) Sim, eu go<br>Cadastrar | staria de ser notificado(a) de publicações e notícias novas.<br>staria de receber solicitações para avaliar submissões para esta revista.<br><u>Acesso</u> |
| ) Sim, eu go<br>) Sim, eu go<br>Cadastrar | staria de ser notificado(a) de publicações e notícias novas.<br>staria de receber solicitações para avaliar submissões para esta revista.<br><u>Acesso</u> |

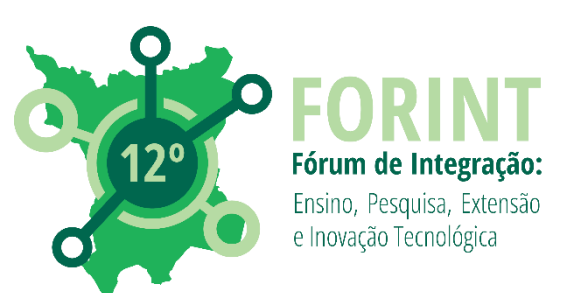

## Cadastro realizado. Agora poderá iniciar a submissão.

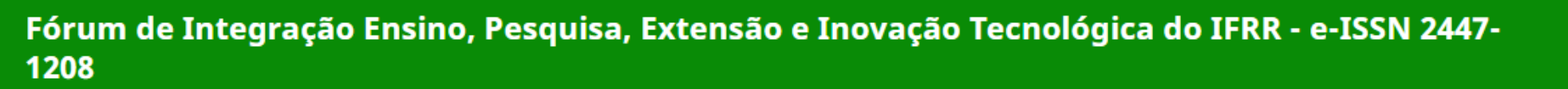

| Edição Atual Edições anteriores Normas de Submissão de Artigos Equipe Editorial Sobre +                                                                           | <b>Q</b> Buscar                               |
|----------------------------------------------------------------------------------------------------|-----------------------------------------------|
| Início / Registro completo Registro completo                                                                                                    | Open Journal Systems                          |
| Obrigado por se registrar! O que você gostaria de fazer agora?<br>• <u>Fazer uma Nova Submissão</u><br>• <u>Editar meu perfil</u><br>• <u>Continuar Navegação</u> | Idioma<br>English<br>Português<br>Informações |

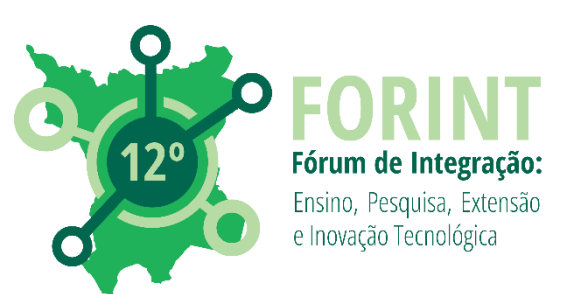

Se <u>mensagem abaixo</u> aparecer significa que já possui um cadastro na revista do Forint ou em um das outras revistas publicadas pelo IFRR.

| dição Atual | Edições anteriores | Normas de Submissão de Artigos | Equipe Editorial | Sobre 🗕 |                    | <b>Q</b> Buscar |
|-------------|--------------------|--------------------------------|------------------|---------|--------------------|-----------------|
| Início / C  | adastrar           |                                |                  |         | Open Journal Syste | ms              |
| Cadas       | strar              |                                |                  |         |                    |                 |
| * Indica c  | ampo obrigatório   |                                |                  |         | Idioma             |                 |

Neste caso clique em "ACESSO"

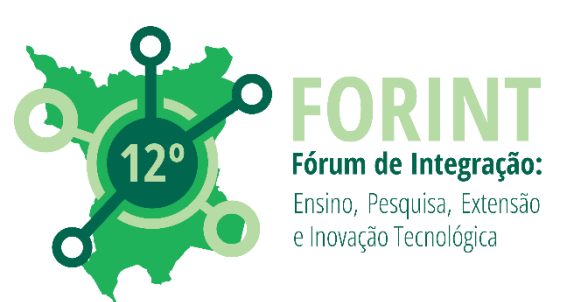

# Preencha com o e-mail e clique em "ESQUECEU A SENHA".

Caso tenha dificuldades em recuperar a senha, entre em contato pelo e-mail científico.forint@ifrr.edu.br

| Início / Acesso                          | Onen Journal Sustanta               |
|------------------------------------------|-------------------------------------|
| Acesso                                   | Open journal systems                |
| * Indica campo obrigatório               | Idioma                              |
| Nome de usuário ou e-mail *              | English<br>Português                |
| Senha *       Senha *                    | Informações<br>Para Leitores        |
| Mantenha-me conectado                    | Para Autores<br>Para Bibliotecários |
| Não é um usuário? Registre-se no<br>site |                                     |

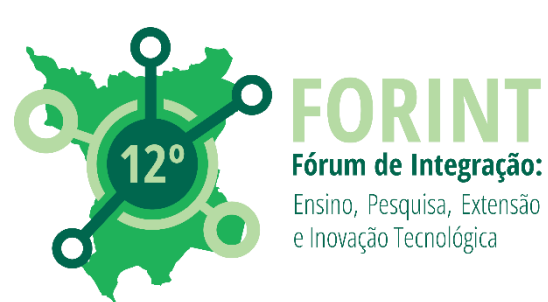

## Cadastro feito. É hora de iniciar o processo de submissão. Clicar em "FAZER UMA NOVA SUBMISSÃO"

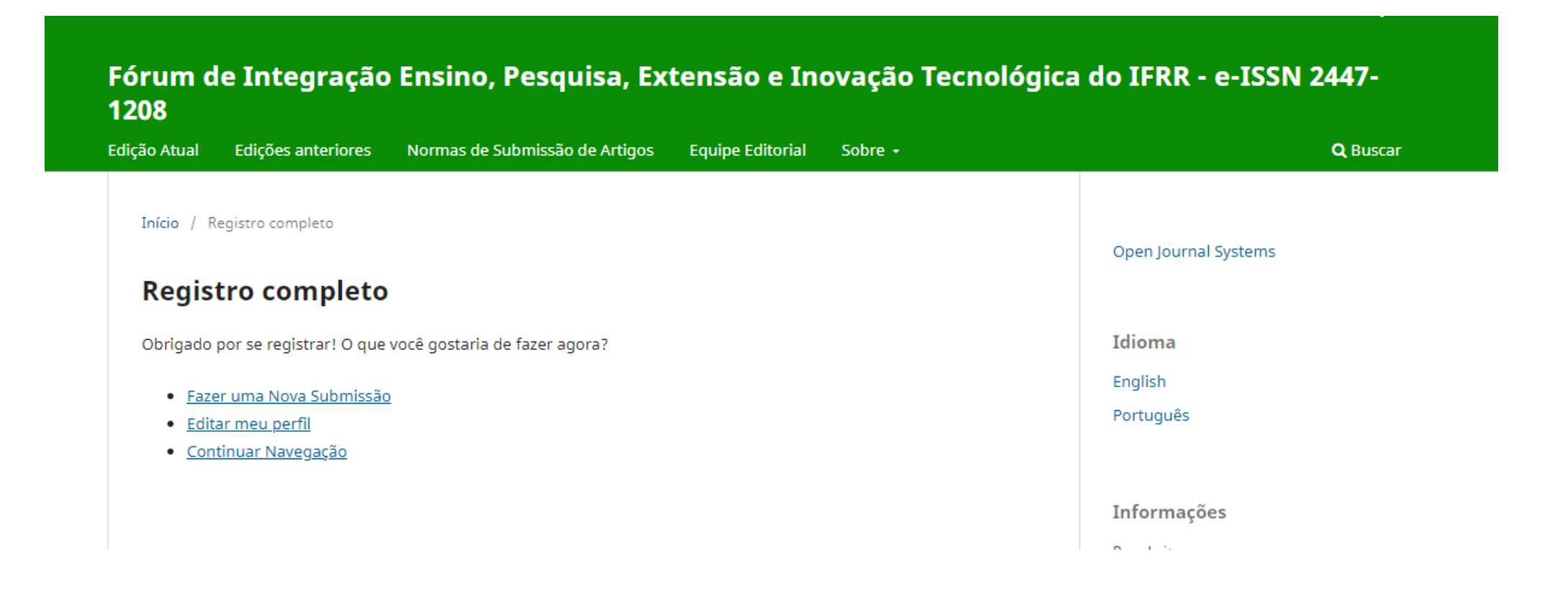

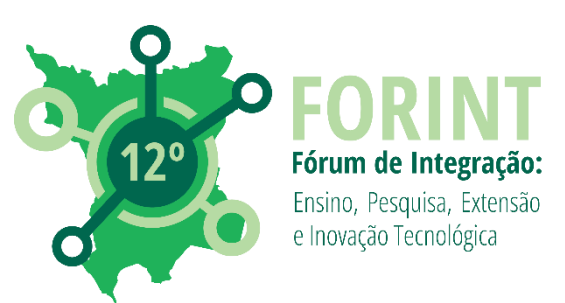

Ou acessar a revista e clicar em "ACESSO" (https://periodicos.ifrr.edu.br/index.php/anais \_forint/index)

Cadastro

Acesso

Buscar

### Fórum de Integração Ensino, Pesquisa, Extensão e Inovação Tecnológica do IFRR - e-ISSN 2447-1208

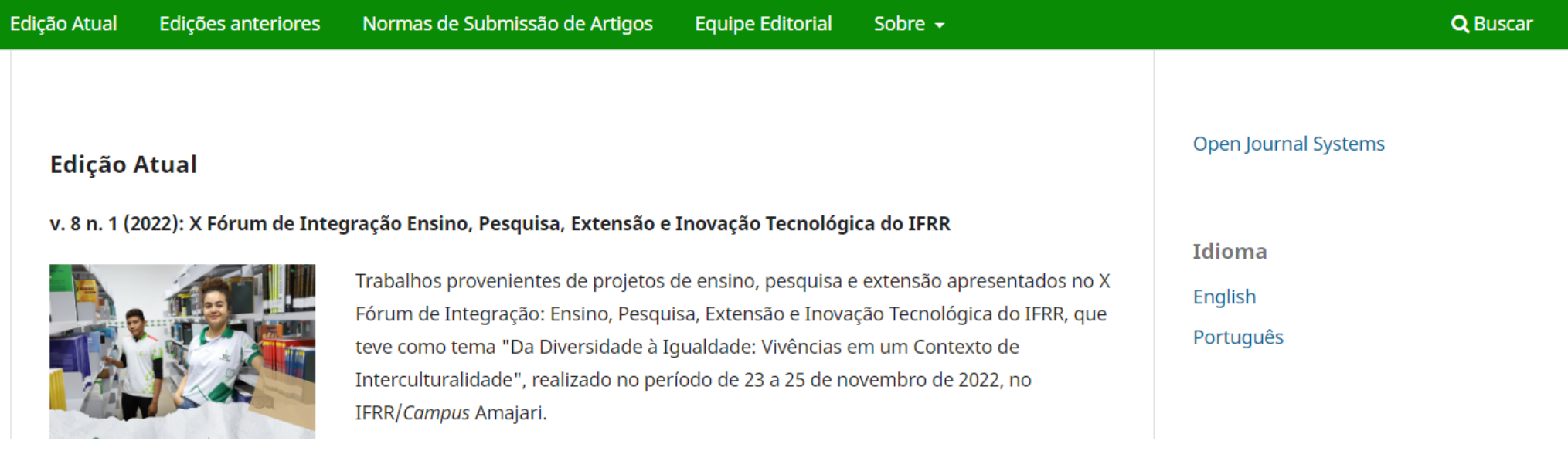

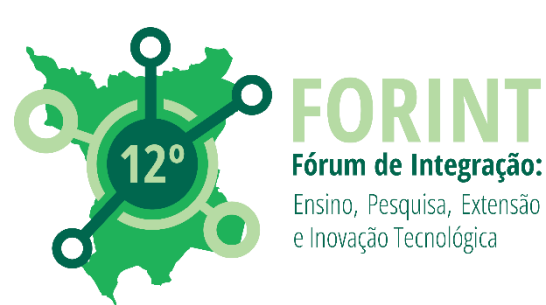

## Preencher os dados cadastrados (Nome do usuário e senha) e clicar em "Acesso"

|                                         |                                |                  |            |                 | Cadastro Acesso Buscar |
|-----------------------------------------|--------------------------------|------------------|------------|-----------------|------------------------|
|                                         |                                |                  |            |                 |                        |
| órum de Integração E<br>208             | nsino, Pesquisa, Ext           | tensão e In      | ovação Tec | nológica do IFR | R - e-ISSN 2447-       |
| lição Atual Edições anteriores          | Normas de Submissão de Artigos | Equipe Editorial | Sobre 🗕    |                 | <b>Q</b> Buscar        |
| Início / Acesso                         |                                |                  |            |                 |                        |
|                                         |                                |                  |            | Open Jo         | urnal Systems          |
| Acesso                                  |                                |                  |            |                 |                        |
| * Indica campo obrigatório              |                                |                  |            | Idioma          |                        |
| Nome de usuário ou e-mail *             |                                |                  |            | English         |                        |
|                                         |                                |                  |            | Portugu         | ês                     |
| Senha *                                 |                                |                  |            |                 |                        |
|                                         |                                |                  |            | Inform          | ações                  |
| <u>Esqueceu a senha?</u>                |                                |                  |            | Para Leit       | ores                   |
| Mantenha-me conectado                   |                                |                  |            | Para Auto       | pres                   |
|                                         |                                |                  |            | Para Bibl       | iotecários             |
| Acesso                                  |                                |                  |            |                 |                        |
| <u>Não é um usuário? Registre-se no</u> |                                |                  |            |                 |                        |
| site                                    |                                |                  |            |                 |                        |

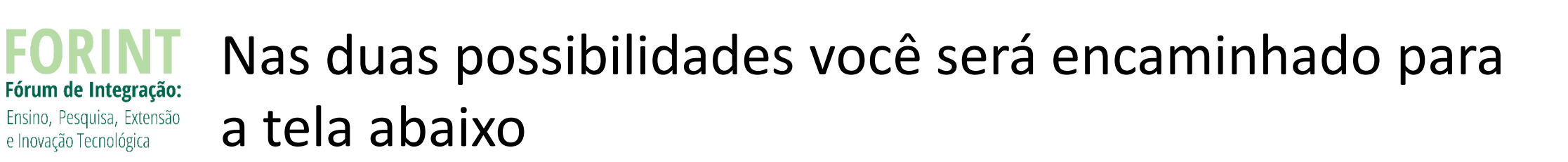

| 🛔 Fórum de Integração En     | Fórum de Integração Ensino, Pesquisa, Extensão e Inovação Tecnológica do IFRR - e-ISSN 2447-1208      |                        |  |
|------------------------------|----------------------------------------------------------------------------------------------------|------------------------|--|
| <b>Submissões</b><br>Edições | Submissões         Fila       Não designado       Submissões Ativas       9       Arguivado       893 |                        |  |
| Configurações                |                                                                                                    | O Ajuda                |  |
| Revista                      | Minhas Submissãos Dosignadas                                                                          | Tiltros Nova Submissão |  |
| Website                      |                                                                                                    |                        |  |
| Fluxo de Trabalho            |                                                                                                    |                        |  |
| Distribuição                 | Não foram encontradas submissões.                                                                     |                        |  |
| Usuários & Papéis            |                                                                                                    |                        |  |
|                              |                                                                                                    |                        |  |
| Estatísticas                 |                                                                                                    |                        |  |
| Artigos                      |                                                                                                    |                        |  |
| Edições                      |                                                                                                    |                        |  |
| Revista                      |                                                                                                    |                        |  |
| Atividade Editorial          |                                                                                                    |                        |  |
|                              |                                                                                                    |                        |  |

### Clicar em "NOVA SUBMISSÃO"

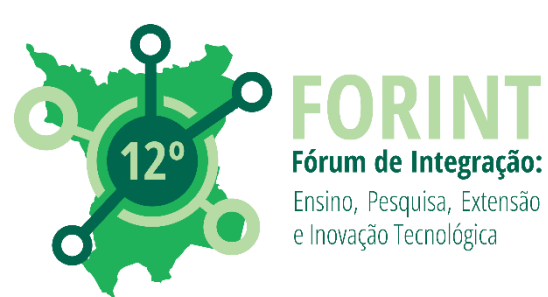

# Preencha com as informações solicitadas. As com "\*" são obrigatórias

### Faça uma submissão

### Antes de começar

Obrigado por submeter para Fórum de Integração. Você será solicitado a enviar arquivos, identificar coautores e fornecer informações como título e resumo.

Leia nossas <u>Diretrizes de Submissão</u> caso ainda não o tenha feito. Ao preencher os formulários, forneça o máximo de detalhes possível para ajudar nossos editores a avaliar seu trabalho.

Depois de começar, você pode salvar sua submissão e voltar a ele mais tarde. Você poderá revisar e corrigir qualquer informação antes de

### neter.

### Título \*

Seção \*

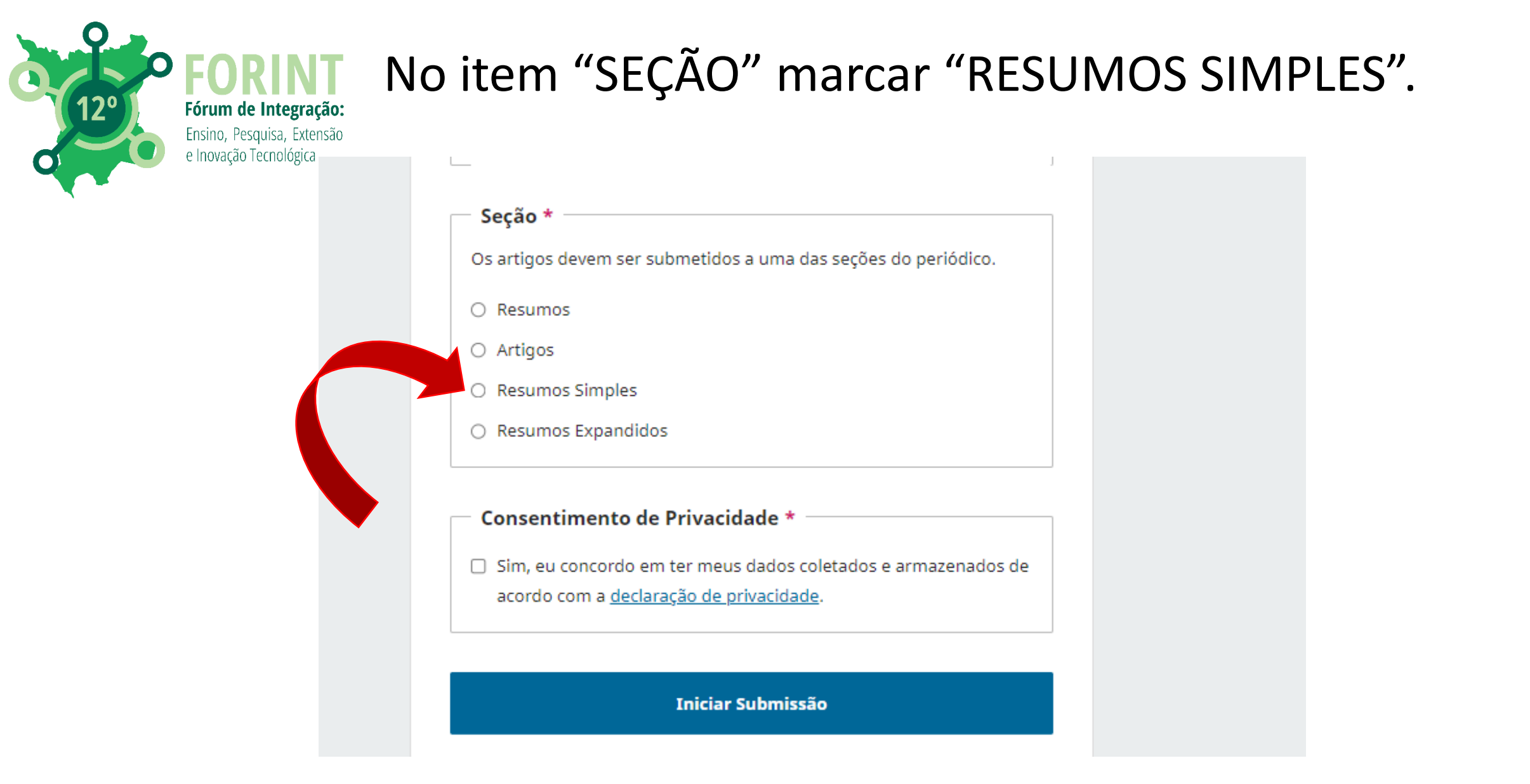

Após preenchimento de todos os itens, clicar em "INICIAR SUBMISSÃO"

| 12° | <b>FORINT</b><br>Fórum de Integração:<br>Ensino, Pesquisa, Extensão<br>e Inovação Tecnológica | Em <b>1 Detalhes</b>                                                            | : Preencher com os itens                                                                                                    | s solicitados. |
|-----|-----------------------------------------------------------------------------------------------|---------------------------------------------------------------------------------|----------------------------------------------------------------------------------------------------|----------------|
|     |                                                                                               | Faça uma submissão: Detalhes<br>Submetendo para a seção Resumos. <u>Mudar</u>   | Salvar para dep                                                                                                    | ois            |
|     |                                                                                               | 1 Detalhes 2 Enviar Arquivos                                                    | — 3 Contribuidores — 4 Para os Editores — 5 Avaliaçã                                                                                             | ăo             |
|     |                                                                                               | <b>Detalhes da Submissão</b><br>Forneça os seguintes detalhes para nos ajudar a | Título *                                                                                                    |                |
|     |                                                                                               | gerenciar sua submissão em nosso sistema.                                       | Palavras-chave<br>Palavras-chave são tipicamente frases de uma a três palavras utilizadas para indicar os<br>tónicos principais de uma submissão |                |
|     |                                                                                               |                                                                                 | Posumo *                                                                                                    |                |
|     |                                                                                               |                                                                                 | $\begin{array}{ c c c c c c c c c c c c c c c c c c c$                                                                                           |                |

Em "PALAVRAS-CHAVE" digite a palavra-chave e, na sequência, aperte a tecla "enter" para incluir. Insira as palavras uma por uma, separadamente.

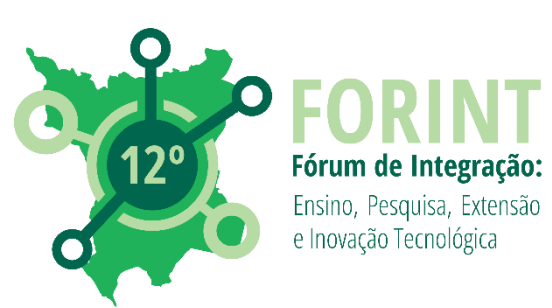

## Ao finalizar, clicar em "CONTINUAR"

| Faça uma submissão: Detalhes                                                                 |                                                                      | Salvar para depois   |
|----------------------------------------------------------------------------------------------|----------------------------------------------------------------------|----------------------|
| Submetendo para a seção <b>Resumos</b> . <u>Mudar</u>                                        |                                                                      |                      |
|                                                                                              |                                                                      |                      |
| 1 Detalhes 2 Enviar Arquivos                                                                 | 3 Contribuidores 4 Para os Editores                                  | — 5 Avaliação        |
|                                                                                              |                                                                      |                      |
|                                                                                              |                                                                      |                      |
| Detalhes da Submissão                                                                        | Título *                                                             |                      |
| Forneça os seguintes detalhes para nos ajudar a<br>gerenciar sua submissão em nosso sistema. | Teste                                                                |                      |
|                                                                                              | Palavras-chave                                                       |                      |
|                                                                                              | Palavras-chave são tipicamente frases de uma a três palavras utiliza | adas para indicar os |
|                                                                                              | tópicos principais de uma submissão.                                 |                      |
|                                                                                              | testes X Forint X                                                    |                      |
|                                                                                              | Resumo *                                                             |                      |
|                                                                                              | $B  I  X^2  X_2  \mathscr{O}$                                        |                      |
|                                                                                              | Testa                                                                |                      |
|                                                                                              | reste                                                                |                      |
|                                                                                              |                                                                      |                      |
|                                                                                              |                                                                      |                      |
|                                                                                              |                                                                      |                      |
|                                                                                              |                                                                      |                      |
|                                                                                              |                                                                      |                      |
|                                                                                              |                                                                      |                      |
|                                                                                              |                                                                      |                      |
|                                                                                              |                                                                      |                      |
|                                                                                              |                                                                      |                      |
|                                                                                              |                                                                      |                      |
|                                                                                              |                                                                      |                      |
|                                                                                              |                                                                      |                      |
|                                                                                              |                                                                      |                      |
|                                                                                              | Último salvo há poucos segundos Salvar para de                       | pois Continuar       |
|                                                                                              |                                                                      |                      |

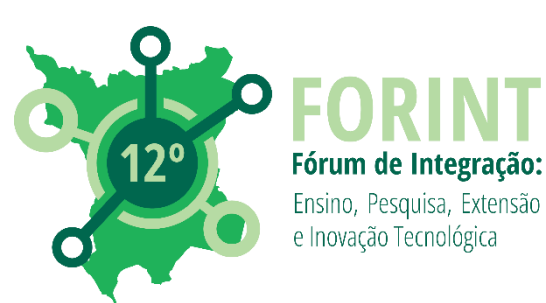

# Em **2 Enviar arquivos:** O arquivo com o resumo, conforme modelo disponibilizado. Clicar em **"ADICIONAR ARQUIVO"**.

| <b>aça uma submissão: Enviar Arc</b><br>ometendo para a seção <b>Resumos</b> . <u>Mudar</u>                                                                                                    | ļuivos                                                                                                    | Salvar para depois           |
|----------------------------------------------------------------------------------------------------|----------------------------------------------------------------------------------------------------|------------------------------|
| Detalhes 2 Enviar Arquivos                                                                                                    | — 3 Contribuidores — 4 Para os                                                                                    | Editores 5 Avaliação         |
| <b>Enviar Arquivos</b><br>Forneça todos os arquivos que nossa equipe                                                                                                    | Documentos                                                                                                    | Adicionar Arquivo            |
| editorial possa precisar para avaliar sua<br>submissão. Além do trabalho principal, você<br>pode enviar conjuntos de dados, declarações de<br>conflito de interesses ou outros arquivos<br>suplementares se forem úteis para possos | Transfira quaisquer arquivos que a equipe editorial precisará para avaliar a sua submissão. <u>Enviar arquivo</u> |                              |
| editores.                                                                                                    |                                                                                                    |                              |
| Voltar                                                                                                    | Último salvo há 2 minutos                                                                                         | Salvar para depois Continuar |
|                                                                                                    |                                                                                                    |                              |

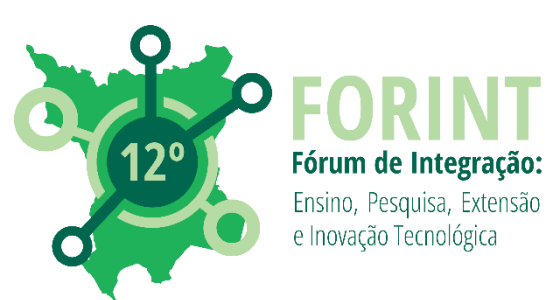

# Selecione o arquivo e, em seguida, clicar em "ABRIR".

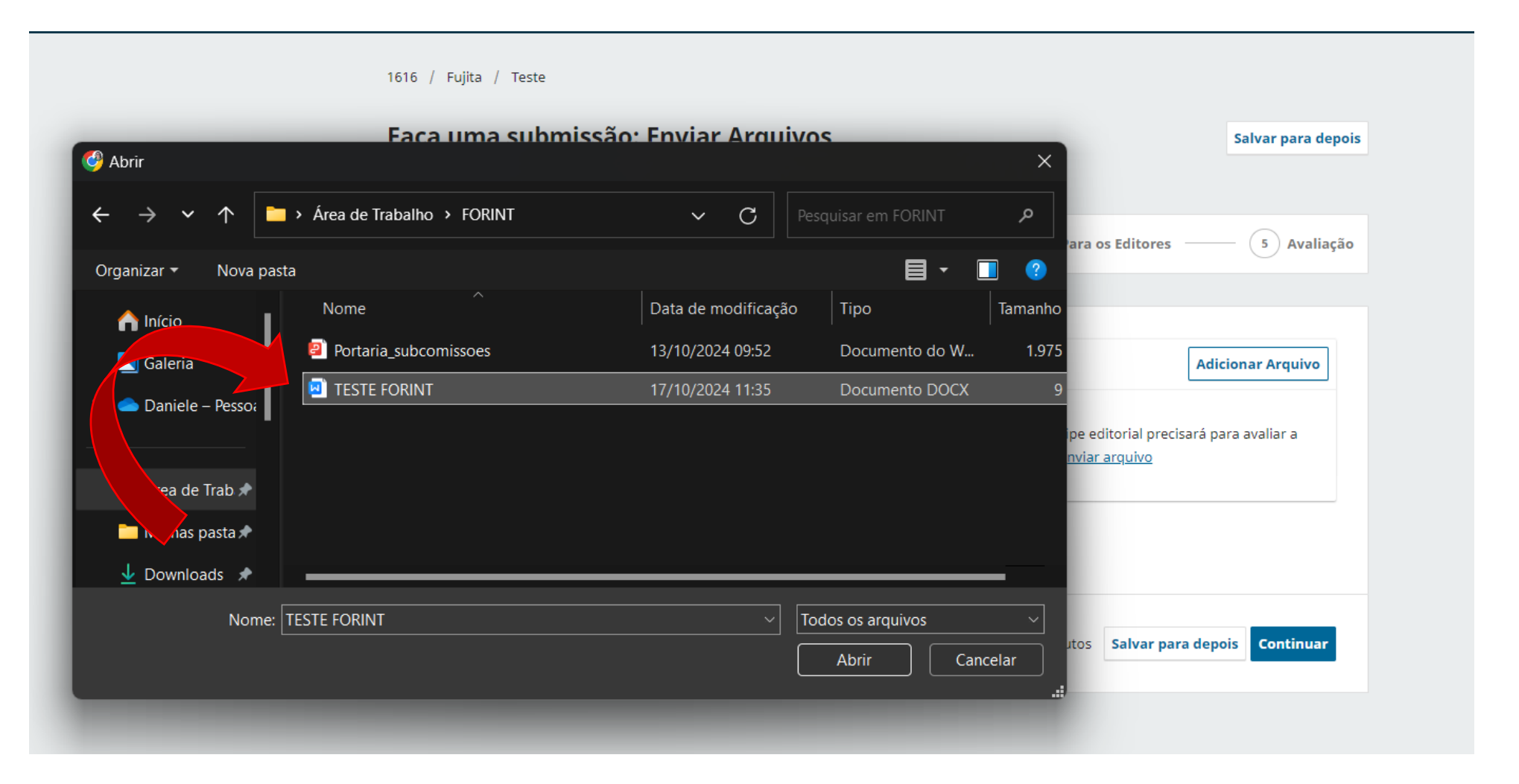

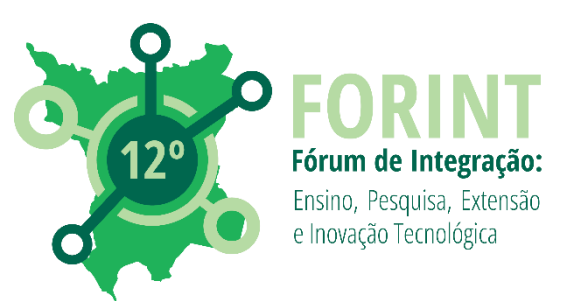

Confira se o sistema fez o upload do arquivo correto. Em caso negativo, clique em "REMOVER" e repita o passo anterior. Se o estiver tudo certo, clique em "TEXTO DO ARTIGO".

| <b>ça uma submissão: Enviar Arq</b><br>netendo para a seção <b>Resumos</b> . <u>Mudar</u>                 | UIVOS                                                                    | Salv      | ar para depois |
|----------------------------------------------------------------------------------------------------|--------------------------------------------------------------------------|-----------|----------------|
| Detalhes 2 Enviar Arquivos                                                                                | — (3) Contribuidores — (4) Para os Editores                              | (         | n and line and |
|                                                                                                    | $\bigcirc$                                                               |           | 5 Avallação    |
|                                                                                                    |                                                                          |           |                |
| <b>Enviar Arquivos</b><br>Forneça todos os arquivos que nossa equipe                                      | Documentos                                                               | Adicionar | Arquivo        |
| editorial possa precisar para avaliar sua<br>submissão. Além do trabalho principal, você                  | TESTE FORINT.docx                                                        | Editar    | Remover        |
| pode enviar conjuntos de dados, declaraçõe <mark>s de</mark><br>conflito de interesses ou outros arquivos | <b>A</b> Que tipo de arquivo é esse? <u>Texto do artigo</u> <u>Outro</u> |           |                |
| suplementares se forem úteis para nossos                                                                  |                                                                          |           |                |

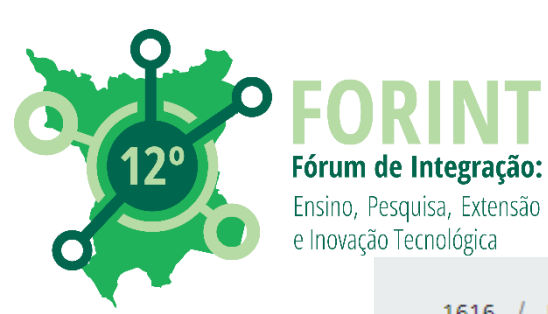

## Em seguida, clicar em "CONTINUAR".

1616 / Fujita / Teste

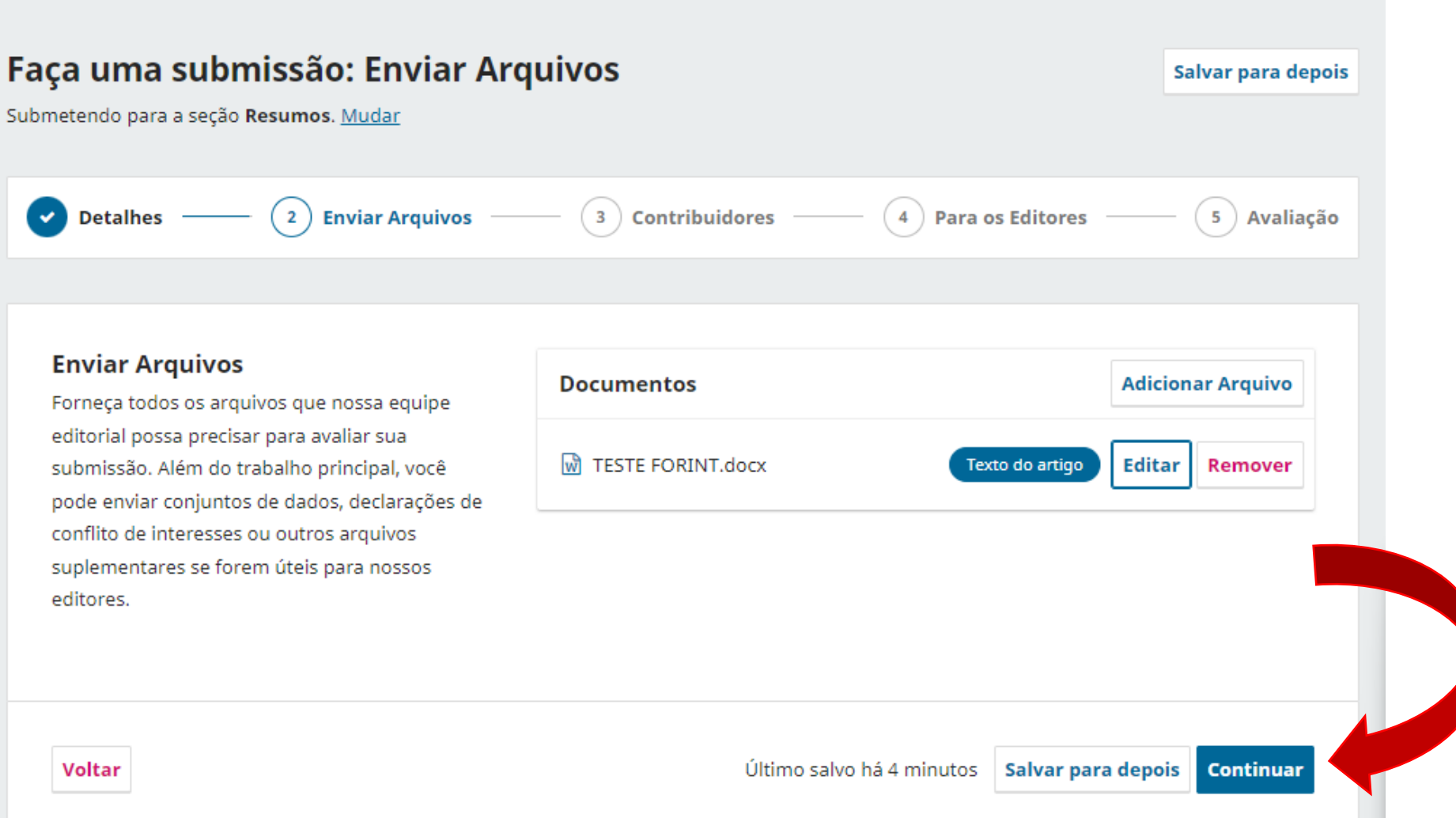

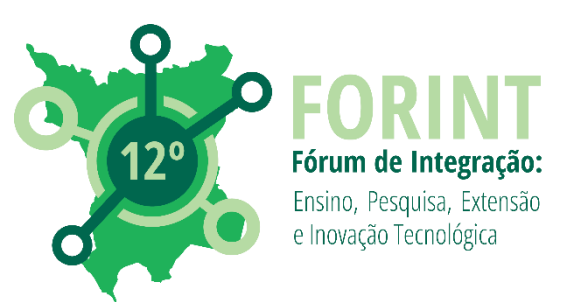

Em **3 Contribuidores**: O autor responsável pela submissão já estará contemplado, deverá incluir nesta etapa todos os demais autores. Para tal, clicar em "INCLUIR COAUTOR".

| Salvar para depois |                                                                     | dores                                                              | uma submissão: Contribui<br>do para a seção <b>Resumos</b> . <u>Mudar</u>                                                                                                    | F <b>aça</b><br>Submet                       |
|--------------------|---------------------------------------------------------------------|--------------------------------------------------------------------|----------------------------------------------------------------------------------------------------|----------------------------------------------|
| 5 Avaliação        | — 4 Para os Editores —                                              | 3 Contribuidores                                                   | atalhes —— 🕑 Enviar Arquivos —                                                                                                    | •                                            |
| luir Coautor       | Ordem Pré-visualizar                                                | Contribuidores                                                     | <b>tribuidores</b><br>one os detalhes de todos os contribuidores                                                                                                    | <b>Co</b><br>Adi                             |
| tar Excluir        | Contato principal                                                   | Rafaela Harumi Fujita Autor<br>UNIOESTE                            | a submissão. Os colaboradores adicionados<br>receberão um e-mail de confirmação da<br>issão, bem como uma cópia de todas as<br>ões editoriais registradas contra esta                                                                        | a e:<br>aqu<br>sut<br>dec                    |
| S Avallação        | A Para os Editores      Ordem Pré-visualizar      Contato principal | Contribuidores Contribuidores Rafaela Harumi Fujita Autor UNIOESTE | tribuidores<br>one os detalhes de todos os contribuidores<br>a submissão. Os colaboradores adicionados<br>receberão um e-mail de confirmação da<br>issão, bem como uma cópia de todas as<br>ões editoriais registradas contra esta<br>issão. | Co<br>Adi<br>a e<br>aqu<br>sut<br>dec<br>sut |

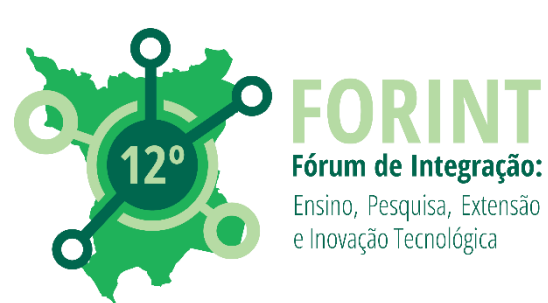

# Nova janela será aberta. Preencher com os dados solicitados.

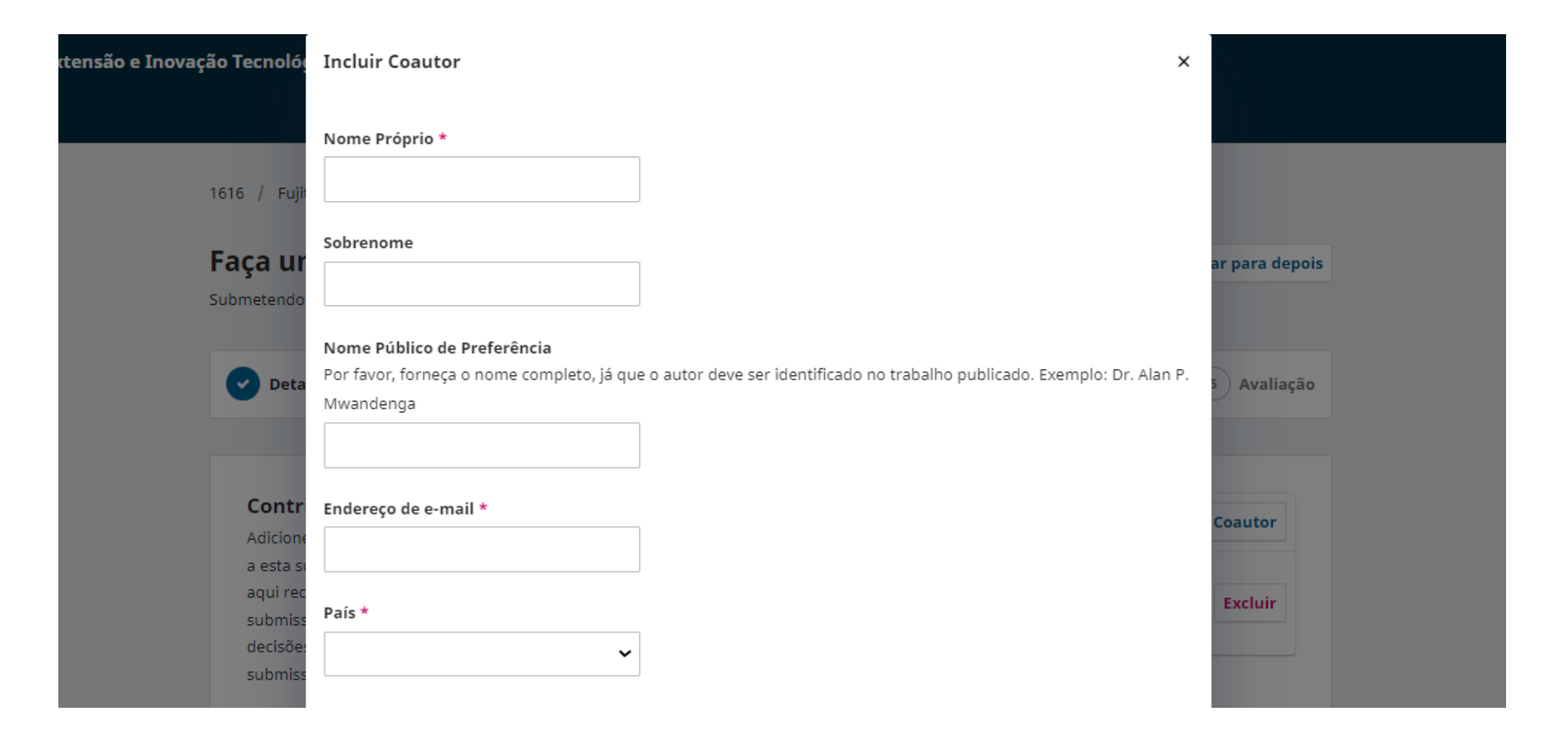

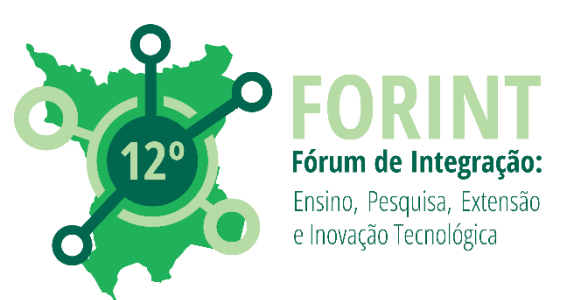

Não esquecer de preencher a "INSTITUIÇÃO", marcar o "PAPEL DO COLABORADOR" e "LISTA DE PUBLICAÇÃO". Ao final, clicar em "SALVAR".

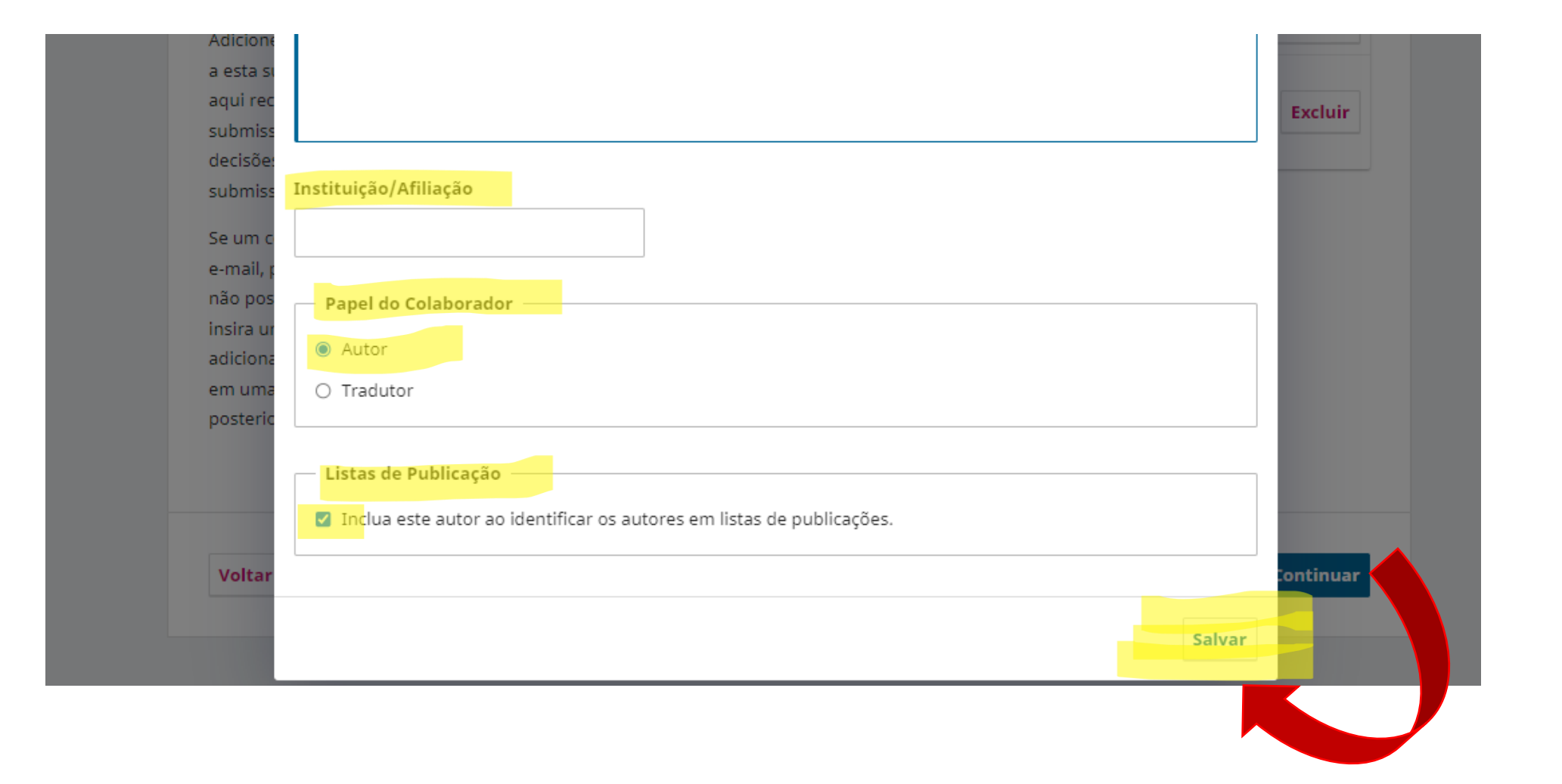

Fórum de Integração: Ensino, Pesquisa, Extensão e Inovação Tecnológica

| <b>aça uma submissão: Contribui</b><br>ometendo para a seção <b>Resumos</b> . <u>Mudar</u>                                                                                                    | dores                                                                               |                                             | Sa                                  | lvar para depois                 |  |
|----------------------------------------------------------------------------------------------------|-------------------------------------------------------------------------------------|---------------------------------------------|-------------------------------------|----------------------------------|--|
| Detalhes — C Enviar Arquivos —                                                                                                    | - 3 Contribuidores                                                                  | 4 Para os Edi                               | tores ———                           | 5 Avaliação                      |  |
| Contribuidores<br>Adicione os detalhes de todos os contribuidores<br>a esta submissão. Os colaboradores adicionados<br>aqui receberão um e-mail de confirmação da<br>submissão, bem como uma cópia de todas as<br>decisões editoriais registradas contra esta<br>submissão.<br>Se um colaborador não puder ser contatado por<br>e-mail, porque deve permanecer anônimo ou<br>não possui uma conta de e-mail, por favor, não<br>insira um endereço de e-mail falso. Você pode<br>adicionar informações sobre este colaborador<br>em uma mensagem ao editor em uma etapa<br>posterior do processo de submissão. | Contribuidores<br>Rafaela Harumi Fujita Autor<br>UNIOESTE<br>Daniele Ferreira Autor | Ordem Pré-v<br>Contato<br>Definir contato p | isualizar Inclu<br>principal Editar | ir Coautor<br>Excluir<br>Excluir |  |
| Voltar                                                                                                    | Último salvo                                                                        | há 7 minutos Salv                           | /ar para depois                     | Continuar                        |  |

Fa Su

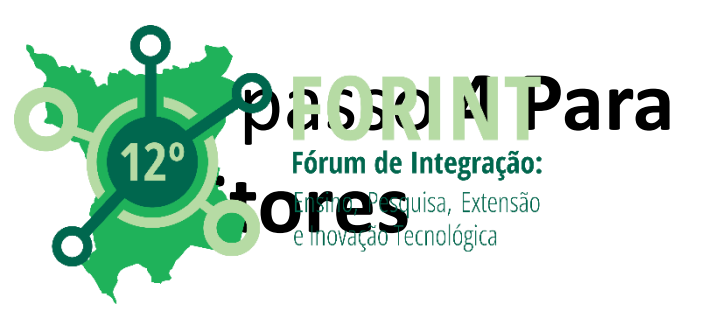

Em ASSUNTOS preencher com a modalidade a qual o resumo se enquadra

Programas
institucionais:
colocar o nome
do programa.

- Trabalhos livres

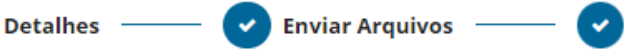

Contribuidores —

Para os Editores

Avaliação

5

### Para os Editores

Forneça os seguintes detalhes para ajudar nossa equipe editorial a gerenciar sua submissão.

Ao inserir metadados, forneça entradas que você acha que seriam mais úteis para a pessoa que está gerenciando sua submissão. Esta informação pode ser alterada antes da publicação.

#### Assuntos \*

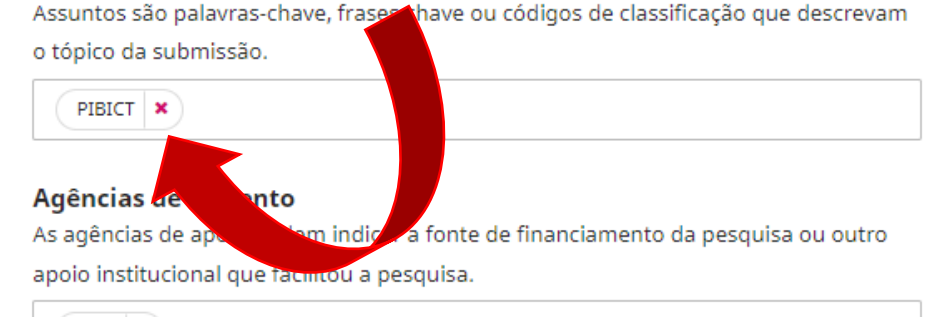

4)

IFRR ×

### Comentários para o editor

Adicione qualquer informação que acha que nossa equipe editorial deve saber ao avaliar sua submissão.

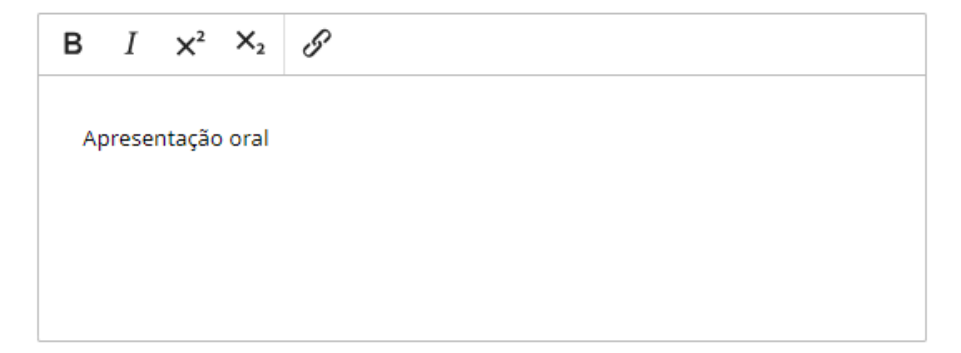

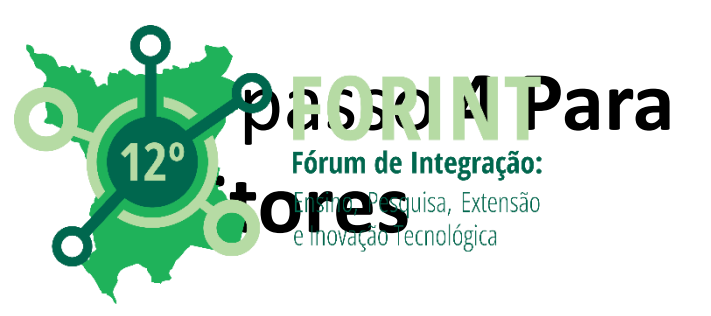

Preencher AGÊNCIAS DE FOMENTO, caso exista.

Em COMENTÁRIOS PARA O EDITOR informar a forma de apresentação (oral ou pôster)

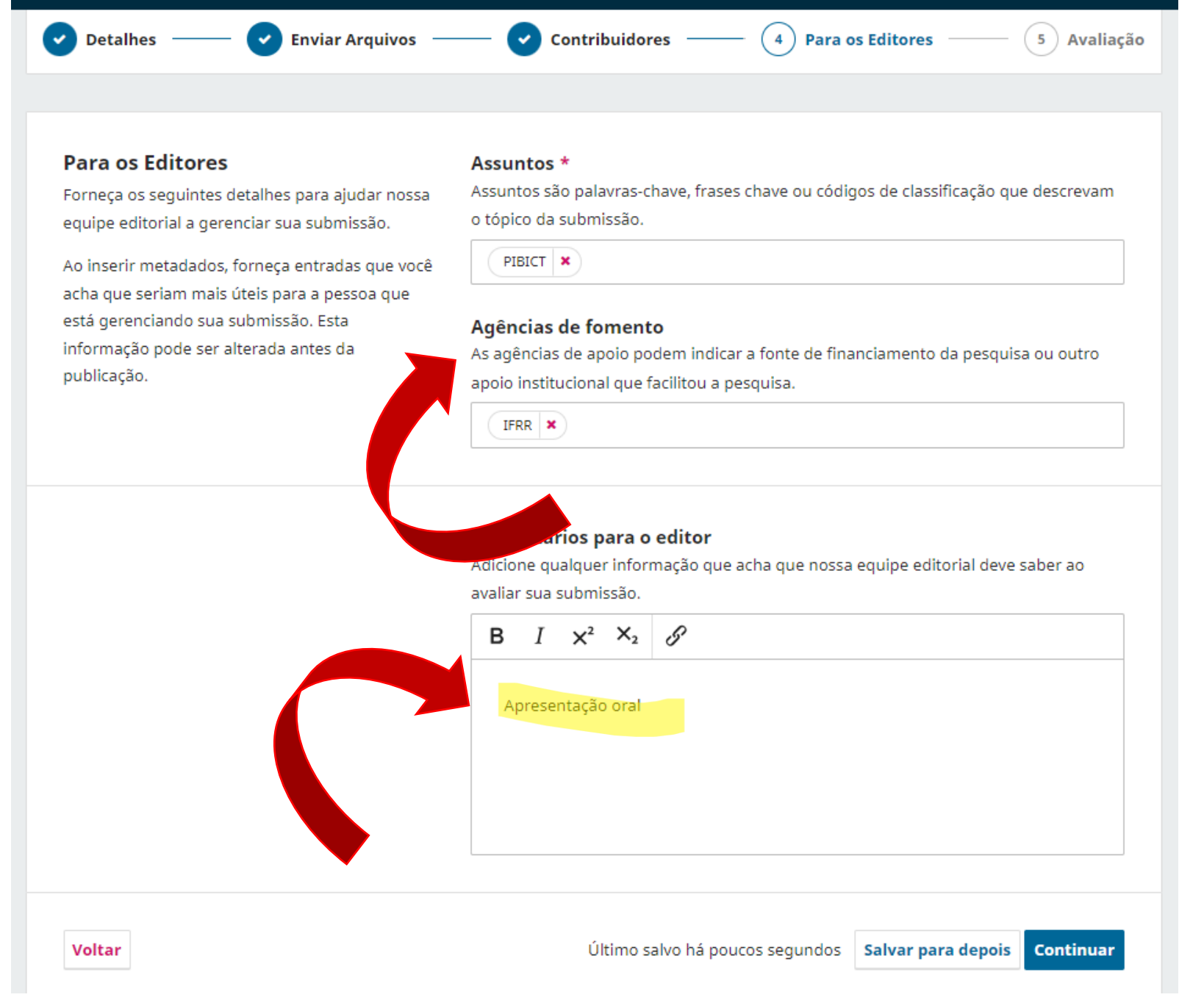

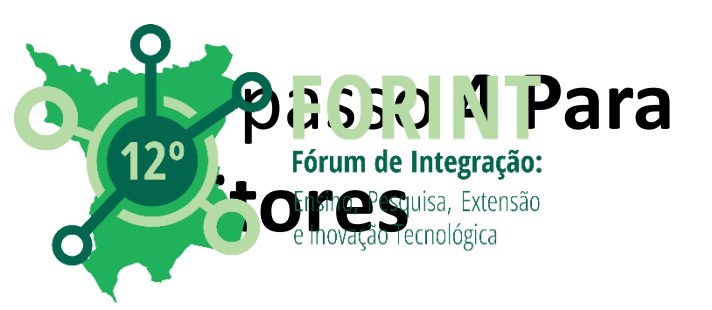

# Tudo preenchido... clicar em "CONTINUAR".

Detalhes —— 🗸 Enviar Arquivos

— 🔽 Contribuidores –

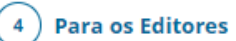

Avaliação

5

### Para os Editores

Voltar

Forneça os seguintes detalhes para ajudar nossa equipe editorial a gerenciar sua submissão.

Ao inserir metadados, forneça entradas que você acha que seriam mais úteis para a pessoa que está gerenciando sua submissão. Esta informação pode ser alterada antes da publicação.

### Assuntos \*

Assuntos são palavras-chave, frases chave ou códigos de classificação que descrevam o tópico da submissão.

PIBICT 🗙

### Agências de fomento

As agências de apoio podem indicar a fonte de financiamento da pesquisa ou outro apoio institucional que facilitou a pesquisa.

IFRR 🗙

### Comentários para o editor

Adicione qualquer informação que acha que nossa equipe editorial deve saber ao avaliar sua submissão.

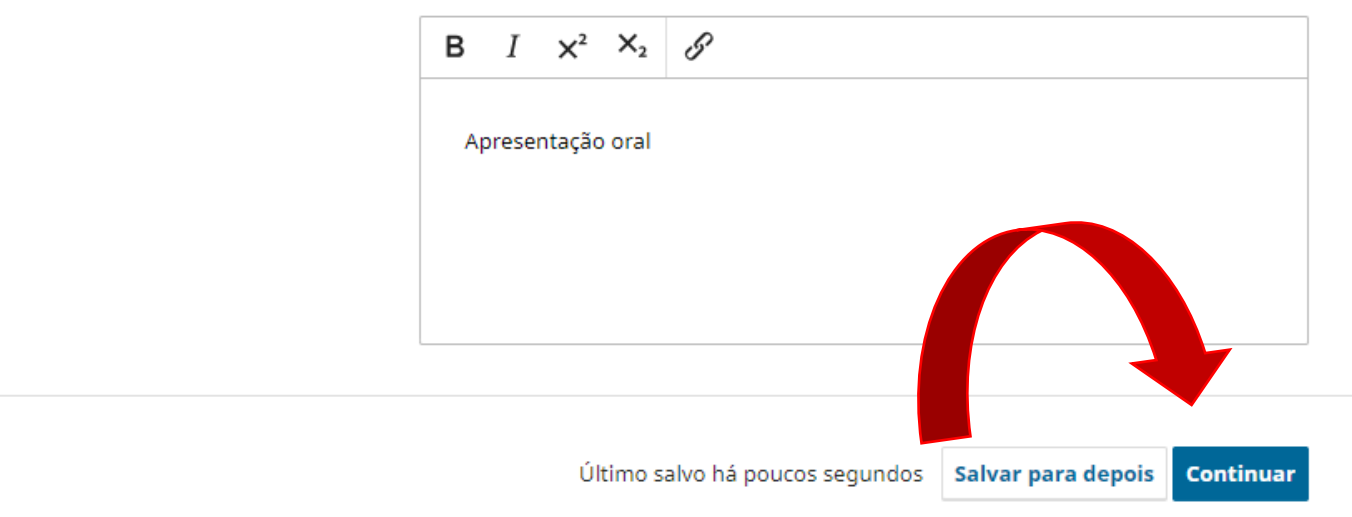

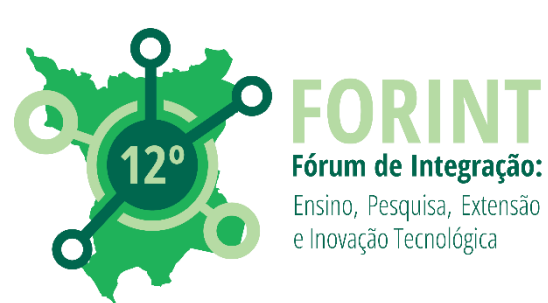

# Em **5 Avaliação**: Confira se as informações estão corretas. Em caso negativo, clicar em "EDITAR".

| Detalhes —— 🕑 Enviar Arquivos —                                                                                                    | — 🕑 Contribuidores ——            | Para os Editores — 5 Avaliação |
|----------------------------------------------------------------------------------------------------|----------------------------------|--------------------------------|
|                                                                                                    |                                  |                                |
| Revise as informações inseridas antes de<br>concluir a submissão. Você pode alterar<br>qualquer um dos detalhes exibidos aqui clicando<br>no botão de edição na parte superior de cada<br>seção.<br>Depois de concluir sua submissão, um membro<br>de nossa equipe editorial será designado para<br>revisá-lo. Certifique-se de que os detalhes<br>inseridos aqui sejam os mais precisos possíveis. | Detalhes                         | Editar                         |
|                                                                                                    | <b>Título</b><br>Teste           |                                |
|                                                                                                    | Palavras-chave<br>testes, Forint |                                |
|                                                                                                    | <b>Resumo</b><br>Teste           |                                |
|                                                                                                    |                                  |                                |
|                                                                                                    | Documentos                       | Editar                         |
|                                                                                                    | TESTE FORINT.docx                | Texto do artigo                |
|                                                                                                    |                                  |                                |
|                                                                                                    | Contribuidores                   | Editar                         |

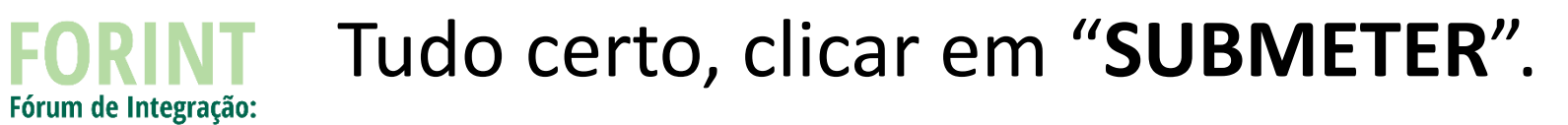

| Teste                                                 |                          |  |
|-------------------------------------------------------|--------------------------|--|
|                                                       |                          |  |
| Documentos                                            | Editar                   |  |
| TESTE FORINT.docx                                     | Texto do artigo          |  |
|                                                       |                          |  |
| Contribuidores                                        | Editar                   |  |
| Rafaela Harumi Fujita, UNIOESTE                       | Contato principal Autor  |  |
| Daniele Ferreira                                      | Autor                    |  |
|                                                       |                          |  |
| Para os Editores                                      | Editar                   |  |
| Assuntos<br>PIBICT                                    |                          |  |
| <b>Agências de fomento</b><br>IFRR                    |                          |  |
| <b>Comentários para o editor</b><br>Apresentação oral |                          |  |
|                                                       |                          |  |
| Último salvo há 7 minutos Salv                        | var para depois Submeter |  |

Voltar

Ensino, Pesquisa, Extensão e Inovação Tecnológica

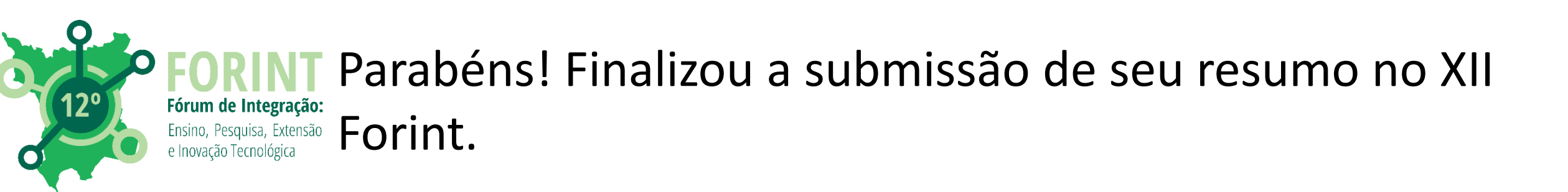

| Submissão completa                                                                                                    |
|----------------------------------------------------------------------------------------------------|
| O periódico foi notificado de sua submissão e uma mensagem de confirmação<br>foi enviada para o seu e-mail cadastrado. Assim que um dos editores revisar sua<br>submissão, ele entrará em contato.<br>Por enquanto, você pode:<br>• <u>Revisar esta submissão</u><br>• <u>Criar uma nova submissão</u><br>• <u>Voltar para seu painel</u> |

# Se quiser acompanhar a submissão, clique em "VOLTAR PARA O SEU PAINEL".

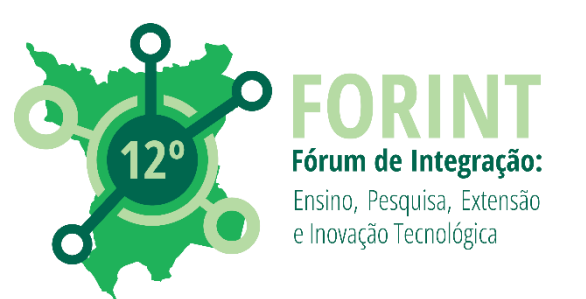

Aqui poderá acompanhar todas as submissões realizadas. Se quiser ver como está o processo, basta clicar em 'VISUALIZAR'.

| nissões                           |                 |                                 |
|-----------------------------------|-----------------|---------------------------------|
| 1 Arquivado                       |                 | Ø Ajuda                         |
| Minhas Submissões Designadas      | <b>Q</b> Buscar | <b>T</b> Filtros Nova Submissão |
| 616 <b>Fujita et al.</b><br>Teste |                 |                                 |

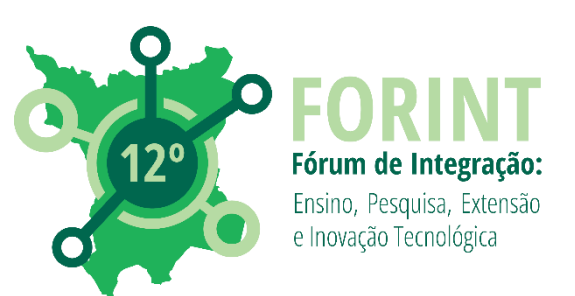

# Para retornar, basta clicar em "VOLTAR PARA SUBMISSÕES".

| ÷    | Fórum de Integração Ensino, Pesquisa, Extensão e Inovação Tecnológica do IFRR - e-ISSN 2447-1208                                                                                                    |                          |
|------|----------------------------------------------------------------------------------------------------|--------------------------|
| ← Vo | ltar para Submissões                                                                                                    |                          |
|      | 1616 / Fujita et al. / Teste                                                                                                    | Biblioteca da Submissão  |
|      | Fluxo de Trabalho Publicação                                                                                                    |                          |
|      | Submissão Avaliação Edição de Texto Editoração                                                                                                    |                          |
|      | Arquivos da Submissão                                                                                                    | Q Buscar                 |
|      | Image: Wight of the second second | Texto do artigo          |
|      |                                                                                                    | Baixar Todos os Arquivos |
|      | Discussão da pré-avaliação                                                                                                    | Adicionar comentários    |

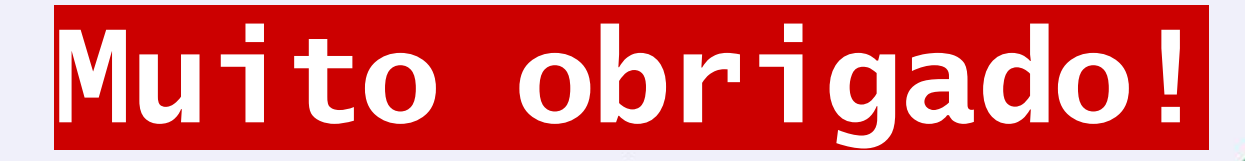

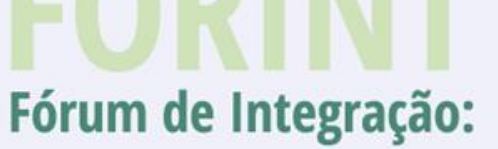

Ensino, Pesquisa, Extensão e Inovação Tecnológica

# TRANSFORMAÇÕES DIGITAIS NO MUNDO CONTEMPORÂNEO

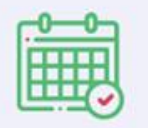

4 a 6 de dezembro

6

12°

Campus Boa Vista Zona Oeste

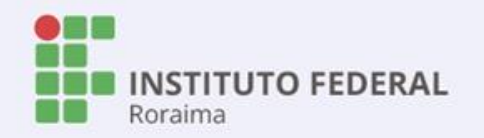